## MitID onboarding til KirPACS

Som noget nyt skal du som KirPACS-bruger on-boardes via MitID inden du kan anvende vores nye billedviewer. I denne vejledning kan du læse, hvordan du opretter en knytning mellem jeres SEB-login og den eksisterende brugerkonto i KirPACS – det vi kalder onboarding.

Det er en automatiseret proces, der foregår på denne måde:

- Først skal du udfylde skemaet PACSKlinikForum, som du kan downloade <u>her.</u> Når du har udfyldt begge ark (klinik information & brugeroversigt) i skemaet, skal du sende det til <u>billeddiagnostik@kiroviden.sdu.dk</u>. Når vi har modtaget dit skema, sender vi din en mail med et bruger ID og kodeord. Når du har modtaget mailen, kan du onboarde.
- Når du herefter vil logge ind på KirPACS, skal du gå ind på <u>https://login.kirpacs.dk/</u>. Her skal du klikke på knappen NEMLOG-IN.

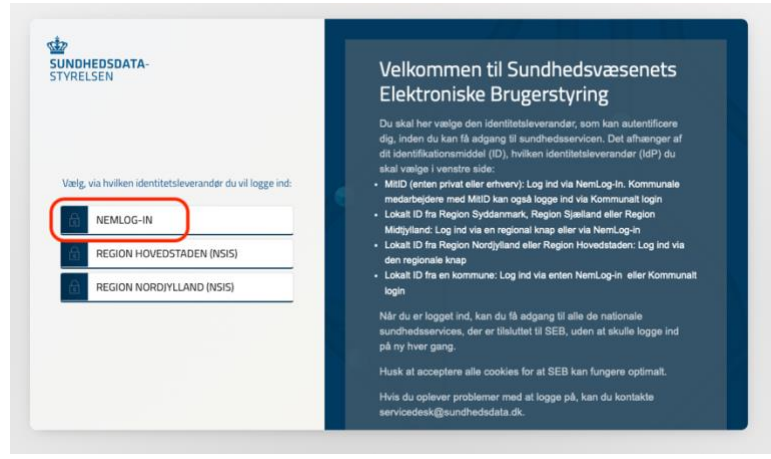

Så bliver du bedt om at logge ind på SEB med MitID. Det er valgfrit, om du vil bruge dit private MitID eller dit erhvervs MitID.

| NEML                               | .OG-INd                                                                               |
|------------------------------------|---------------------------------------------------------------------------------------|
| MittD Lokal (dP                    |                                                                                       |
|                                    | Driftstatus                                                                           |
| Log på hos SEB Sundhed med Mit 20  | Normal drift                                                                          |
| MillD                              | NemID er lukket                                                                       |
| BRUGER-ID ()                       | Det er ikke længere muligt at logge ind med NemID. Du skal<br>anvende MitID i stødet. |
| - Cuarr                            | Mare information                                                                      |
|                                    | - Sakerhet Ø                                                                          |
| Giemt bruger-ID?                   | - Hjærip til login (2                                                                 |
|                                    | Com Nerricag-In 12 Costing all Nerricag-In 12                                         |
|                                    | - Lass on MilD Erivery                                                                |
|                                    | Webtilgangelighed                                                                     |
|                                    | - Truemostishedostkiartos                                                             |
| Husk mig hos SEB Sundhed med MitID | Databeskyttelsesforordningen                                                          |
|                                    | Når du anvender Nemilog-in til at bekræfte din identitet, blive                       |
| Afbryd Hjælp                       | dine personoplysninger behandlet af Digitaliseringsstyrelsen.                         |
|                                    | opbevarer, af sikkerhedsmæssige årsager, en historik over din                         |
|                                    | anvendelse af NemLog-in i 6 måneder. Læs mere om                                      |
|                                    | behandlingen af dine personoplysninger: https://diget.dk/t-                           |

 Når du har gjort det, skal du logge på KirPACS på det bruger ID og kodeord, du har fået sendt på mail. Husk at gemme mailen med kodeordet, så du har den, hvis du ikke kan logge på KirPACS (ny version) med MitID.
OBSI Hvis du vil logge på www.kirpacs.dk (gammel version) for at få en second opinion

OBS! Hvis du vil logge på <u>www.kirpacs.dk</u> (gammel version) for at få en second opinion af Christian Lund, skal du fortsat bruge dit gamle bruger-ID og kodeord.

|                                      | KirPACS onboarding                                                                                    |
|--------------------------------------|----------------------------------------------------------------------------------------------------|
| Velkommen As                         | ger Torning                                                                                           |
| Tak fordi du log                     | gede ind med MitID.                                                                                   |
| Vi skal først ha<br>skal du logge ir | ve knyttet dit MitID til din eksisterende brugerkonto i KirPACS, derfo<br>ud i KirPACS som du plejer. |
| Bruger ID                            |                                                                                                    |
|                                      |                                                                                                    |
|                                      |                                                                                                    |
| Kodeord                              |                                                                                                    |
|                                      |                                                                                                    |
|                                      |                                                                                                    |
|                                      | Login                                                                                                 |

Derefter bliver du bedt om at angive din private e-mail og mobilnummer. Vi skal bruge en e-mail som kun du kan tilgå og mobilnummer til at kunne kontakte jer, hvis SEB eventuelt er ude af funktion. Når du har angivet en mail og mobilnummer, skal du klikke på "send kode", så får du tilsendt en 6-cifret kode på den mailadresse, du har angivet.

| Når du er logg<br>en e-mailadre    | et ind, skal du skr<br>se, som kun du h | ive din e-mailadresse i feltet e-mail. Det s                                               | kal være  |
|------------------------------------|-----------------------------------------|--------------------------------------------------------------------------------------------|-----------|
| kke fungerer.                      | Vi sender en mail                       | til dig på den mailadresse, du angiver. I r<br>te for at verificere den mailadresse, du ba | nailen er |
|                                    |                                         |                                                                                            | in ungite |
| Desuden vil vi<br>tilfælde af at v | skal have direkte                       | fit private mobilnummer. Det vil kun blive<br>kontakt med dig.                             | brugt i   |
| Email                              |                                         |                                                                                            |           |
|                                    |                                         |                                                                                            | ۰         |
| Mobil                              |                                         |                                                                                            |           |
|                                    |                                         |                                                                                            |           |
|                                    |                                         |                                                                                            |           |
|                                    |                                         | Send kode                                                                                  |           |

Når du modtager mailen med koden, skal du skrive den i feltet i den boks, der kommer frem og klikke på "verificer kode".

| KirPACS onboarding                                                       |
|--------------------------------------------------------------------------|
| Indtast venligst koden, som du fik i mailen (ato*****@kiroviden.sdu.dk). |
| Kode                                                                     |
|                                                                          |
|                                                                          |
| Verificer kode                                                           |
|                                                                          |
| Gensend kode                                                             |
|                                                                          |
| Benyt anden email                                                        |
|                                                                          |

• Til sidst skal du give samtykke til at bruge to-faktor login på alle vores platforme. Her skal du klikke på knappen "Giv samtykke", så er dit samtykke registreret.

|                                                                                      | KirPACS onboarding                                                                                                    |
|--------------------------------------------------------------------------------------|----------------------------------------------------------------------------------------------------|
| Så er dit login                                                                      | næsten klar.                                                                                                    |
| For at lette dir<br>samtykke til at<br>KirCACS.dk e<br>dine brugerop<br>oplysninger. | adgang til services fra Kiropraktorernes Videnscenter, ønsker vi dit<br>anvende dine brugeroplysninger på tværs af Kiroviden.dk,<br>lier KirPACS.dk. Formålet er at sikre, at du kun behøver at indtaste<br>lysninger én gang, og samtidig sikre korrekte og opdaterede |
| Samtykket vil<br>løre statistik o<br>give dig den b                                  | alene blive brugt i vores administration af de tre systemer og til at<br>ver brugen af systemerne for at kunne optimere de tre systemer og<br>edste brugeroplevelse.                                                                                                    |
| Vi opbevarer k<br>eller KirPACS<br>med jævne m                                       | un dine data så længe du er bruger af Kiroviden.dk, KirCACS.dk<br>dk. Data omfatter kun de oplysninger, du selv har givet os. Du vil<br>ellemrum blive bedt om at tage stilling til rigtigheden af oplysningerne.                                                       |
| Jeg giver hern<br>tværs af følge                                                     | ned mit samtykke til, at mine brugeroplysninger må anvendes på<br>nde systemer:                                                                                                    |
|                                                                                      | Kiroviden.dk                                                                                                    |
|                                                                                      | KirCACS.dk                                                                                                    |
|                                                                                      | KirPACS.dk                                                                                                    |
|                                                                                      |                                                                                                    |

• Når du har gennemgået alle trin, er du onboardet til to-faktor login. Det er valgfrit, om du vil bruge dit private MitID eller dit erhvervs MitID, når du skal logge ind i KirPACS.